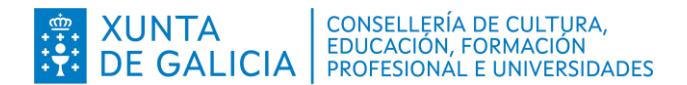

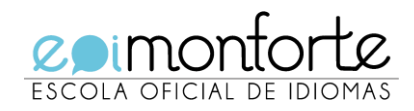

# PAGAMENTO DE TAXAS

# 1. ENTIDADES BANCARIAS

2. INTERNET

# 1. Nas ENTIDADES BANCARIAS:

Pode retirar o **impreso** "E" de liquidación de taxas na conserxería da escola ou xerar un impreso estándar <u>Modelo A1</u> (ver instruccións no <u>Anexo I</u>)

Encha os espazos destinados ós seus datos persoais cos seguintes códigos:

- Consellería: Cultura, Educación e Universidade 07
- ✓ Delegación: Lugo 20
- ✓ Servizo: Ensino Medio 03
- ✓ Taxa: Escolas Oficiais de Idiomas: 350800
- Marque o importe de matrícula que lle corresponde aboar dependendo do tipo de alumnado. Teña en conta que debe marcar correctamente este importe porque non se podesolicitar ninguna devolución de taxas debido a un erro do propio alumno/a. As taxas aparecen no <u>Anexo III</u>.
- Efectúe o pagamento presencialmente nunha das entidades bancarias habilitadas para tal efecto: <u>Consulte neste enlace</u>
  - Abanca
  - Banco Sabadell
  - Banco Santander
  - BBVA
  - Caixabank
  - Caja Rural Galega
  - Caja Rural Zamora
  - Evo Banco
  - Ibercaja
  - Targobank
- Presente os dous resgardos que lle devolva o banco na secretaría da escola xunto co resto dadocumentación de matrícula. Fágao preferentemente online.

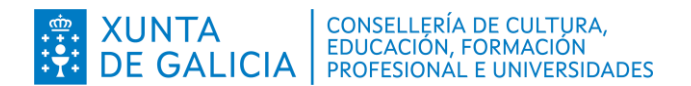

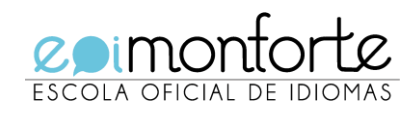

# 2. Por INTERNET (só con tarxeta)

Acceda á <u>Oficina Virtual Tributaria da Consellería de Facenda</u>. Indique os seus datos persoais e os códigos de tramitación e dea a orde de pagamento. Comprobe ben o importe que debe aboar, pois non existe a posibilidade de devolución de taxas (ver instruccións no <u>Anexo II</u>)

- ✓ **Consellería**: Cultura, Educación e Universidade **07**
- ✓ **Delegación**: Lugo **20**
- ✓ Servizo: Ensino Medio 03
- **Taxa**: Escolas Oficiais de Idiomas: **350800**
- A aplicación xeraralle un xustificante de pagamento **modelo 730**, que deberá entregar na secretaría da escola xunto co resto da documentación de matrícula.
- No caso de que deba retomar a operación, a aplicación xeraralle un código de verificaciónCSV que envía ó seu correo-e. Debe acceder de novo á Oficina virtual tributaria 
   Servizos de acceso libre
   Taxas, prezos, multas e sancións
   Operacións realizadas.

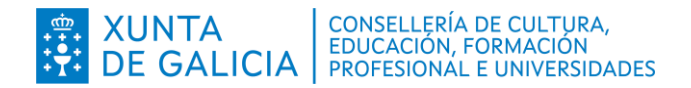

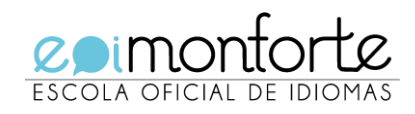

# ANEXO I – XERAR IMPRESO MODELO A1

# 1. Ir a https://ovt.atriga.gal/

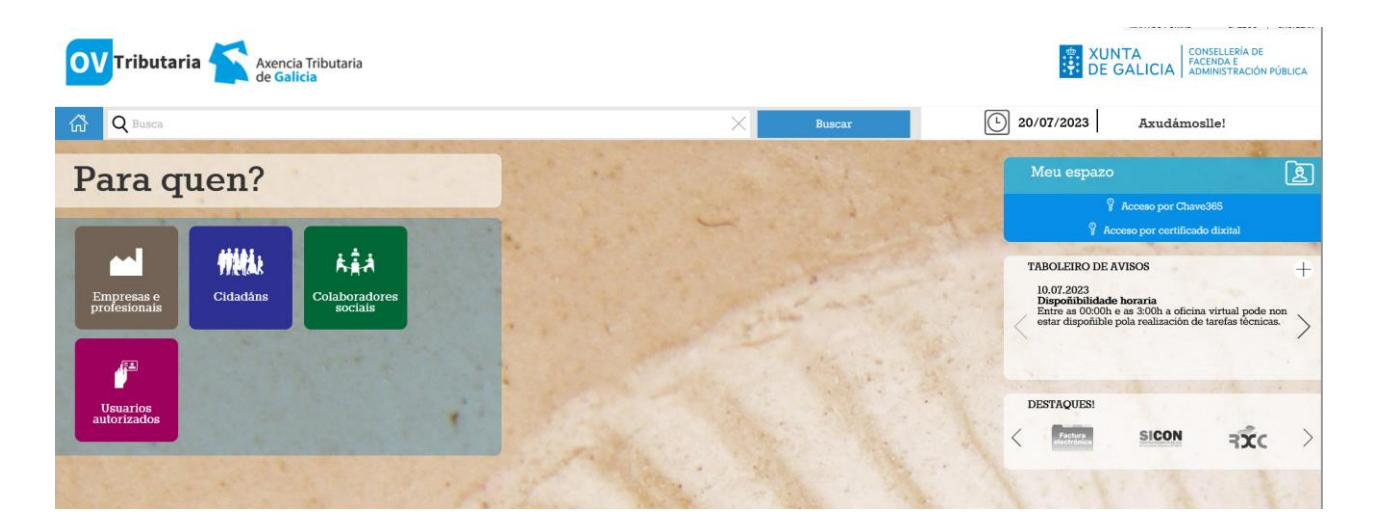

## 2. Pulsar en Cidadáns

| Empresas e<br>profesionais                                                                                                    | CIDADÁNS                                                                                   | Ver como                                                                                                    |
|----------------------------------------------------------------------------------------------------|--------------------------------------------------------------------------------------------|----------------------------------------------------------------------------------------------------|
| -                                                                                                    | Valoración de bens inmobles                                                                | Valoración de vehículos usados                                                                                                    |
| Cidadáns                                                                                                    | Iniciar valoración                                                                         | Iniciar valoración                                                                                                    |
|                                                                                                    | Información e axuda                                                                        | ① información e av                                                                                                    |
| Colaboradores<br>sociais                                                                                                    | Consulta e pago de débedas                                                                 | Pago de taxas e prezos                                                                                                    |
| III IIII                                                                                                    | Consulta e pago de débedas Pago de débedas Operacións realizadas notificadas en voluntaria | Iniciar taxa Operacións Realizadas                                                                                                    |
| autorizados                                                                                                    | O Información e axuda                                                                      | O información e av                                                                                                    |
| ALL ALL ALL ALL ALL ALL ALL ALL ALL ALL                                                                                                    | Pago telemático de multas e sancións                                                       | Transmisión de medios de transporte usado: modelo 620                                                                                                    |
|                                                                                                    | Iniciar pago Operacións Roalizadas                                                         | Presentación confección On-line consulta de vehículos consulta de vehículos consulta de |
| C. Tarak                                                                                                    | O Información e axuda                                                                      | Operacións Realizadas 🔂 Presentación 🖨 Solicitude aprazamento/                                                                                                    |
| The state of the state of the s | Transmisións patrimoniais e actos xurídicos documentados:                                  | asociada fraccionamento                                                                                                    |

3. Ir a Pago de Taxas e Prezos e premer Iniciar Taxa

| Pago de taxas e prezos |      |                       |                     |  |  |
|------------------------|------|-----------------------|---------------------|--|--|
| Iniciar                | taxa | Operacións Realizadas |                     |  |  |
| 9                      | ₿    | (365)                 | información e axuda |  |  |

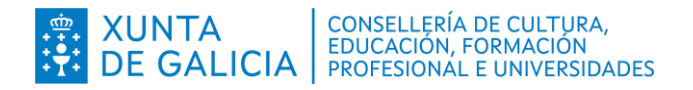

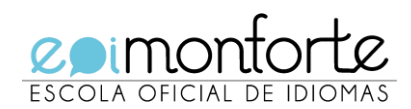

#### 4. Elixir Acceso libre, Acceso con certificado digital ou con Chave 365

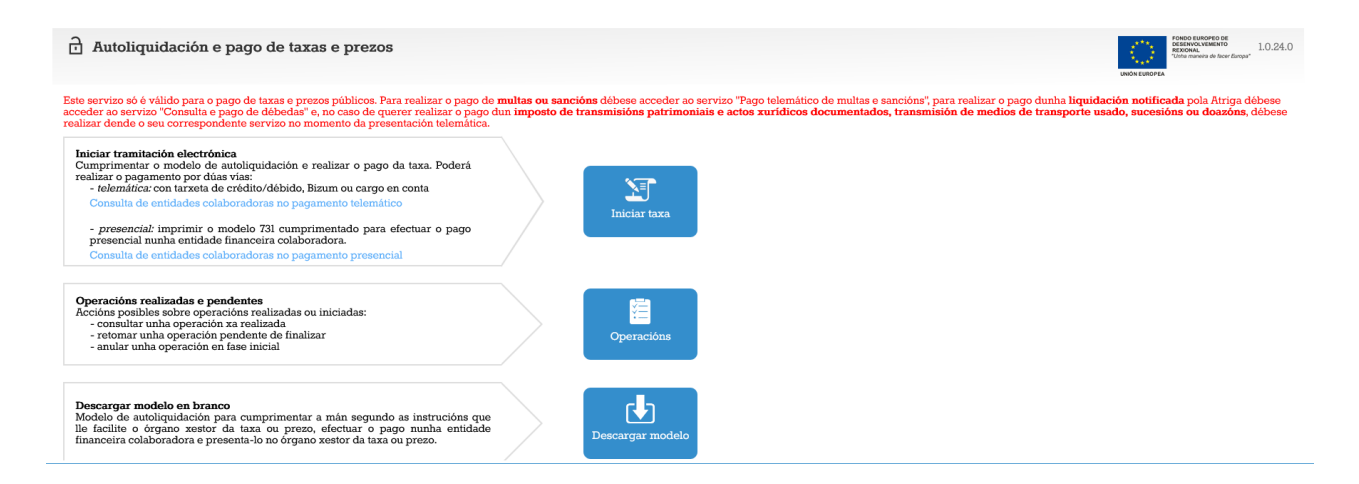

5. Premer en Descargar modelo.

**IMPORTANTE**: Cada modelo só se pode empregar unha soa vez. Xerar tantos diferentes como sexan necesarios.

#### Descargar modelo en branco

Modelo de autoliquidación para cumprimentar a mán segundo as instrucións que lle facilite o órgano xestor da taxa ou prezo, efectuar o pago nunha entidade financeira colaboradora e presenta-lo no órgano xestor da taxa ou prezo.

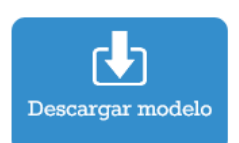

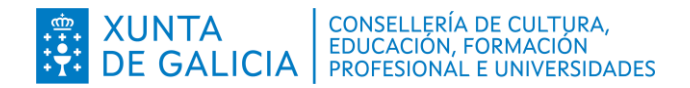

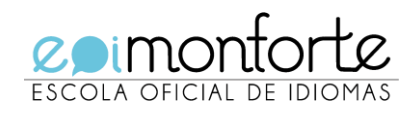

# ANEXO II – PAGO DA TAXA POR INTERNET

# 1. Ir a https://ovt.atriga.gal/

| OV Tributaria 🗲                                                                                                    | Axencia Tributaria<br>de <mark>Galicia</mark> |               |           | R XUN                                                                                       | TA CONSELLERÍA DE<br>FACENDA E<br>ADMINISTRACIÓN PÚBLICA                                          |
|----------------------------------------------------------------------------------------------------|-----------------------------------------------|---------------|-----------|---------------------------------------------------------------------------------------------|---------------------------------------------------------------------------------------------------|
| G Q Busca                                                                                                    |                                               | ×             | Buscar    | 20/07/2023                                                                                  | Axudámoslle!                                                                                      |
| Para quen'                                                                                                    | ?                                             | in the second |           | Meu espazo                                                                                  | 2                                                                                                 |
| and the second second s |                                               |               |           | 9<br>9 Acc                                                                                  | Acceso por Chave365<br>eso por certificado dixital                                                |
| Empresas e<br>profesionais                                                                                                    | ns Colaboradores                              |               | and and a | TABOLEIRO DE AV<br>10.07.2023<br>Dispoñibilidade<br>Entre as 00:00h e<br>estar dispoñible p | VISOS +<br>heraria<br>as 3:00h a oficina virtual pode non<br>ola realización de tarefas técnicas. |
| Usuarios<br>autorizados                                                                                                    | · ·                                           |               |           | DESTAQUES:                                                                                  | SICON RC >                                                                                        |

# 2. Pulsar en Cidadáns

| Empresas e<br>profesionais | CIDADÁNS                                                                                   | Ver como 🕂 🗮                                                         |
|----------------------------|--------------------------------------------------------------------------------------------|----------------------------------------------------------------------|
| -                          | Valoración de bens inmobles                                                                | Valoración de vehículos usados                                       |
| Cidadáns                   | Iniciar valoración                                                                         | Iniciar valoración 🖻                                                 |
|                            | 🛈 Información e axuda                                                                      | O Información e axuda                                                |
| Colaboradores<br>sociais   | Consulta e pago de débedas                                                                 | Pago de taxas e prezos                                               |
| Usuarios                   | Consulta e pago de débodas pago do débedas Operacións realizadas notificadas en voluntaria | Iniciar taxa Operacións Realizadas                                   |
| autorizados                | 🛈 Información e axuda                                                                      | Información e axuda                                                  |
| Real Contraction           | Pago telemático de multas e sancións                                                       | Transmisión de medios de transporte usado: modelo 620                |
|                            | Iniciar pago Oporacións Roalizadas                                                         | Presentación telemática Confección On-line 🔒 Consulta de vehículos 🔂 |
|                            | Información e axuda                                                                        | Operacións Realizadas 🔒 Presentación 🖨 Solicitude aprazamento/       |
|                            | Transmisións patrimoniais e actos xurídicos documentados:<br>modelo 600                    | asocratus Traccionamento                                             |
| Sec. 1                     | modelo 600                                                                                 | información e a                                                      |

3. Ir a Pago de Taxas e Prezos e premer Iniciar Taxa

| Pago    | Pago de taxas e prezos |                       |                     |  |  |  |
|---------|------------------------|-----------------------|---------------------|--|--|--|
| Iniciar | taxa                   | Operacións Realizadas |                     |  |  |  |
| ð       | ð                      | (365                  | Información e axuda |  |  |  |

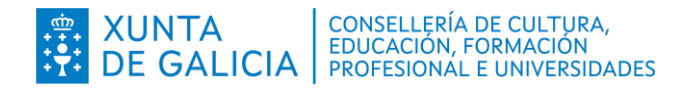

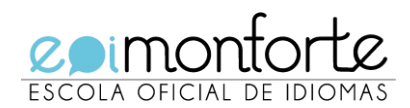

#### 4. Elixir Acceso libre, Acceso con certificado digital ou con Chave 365

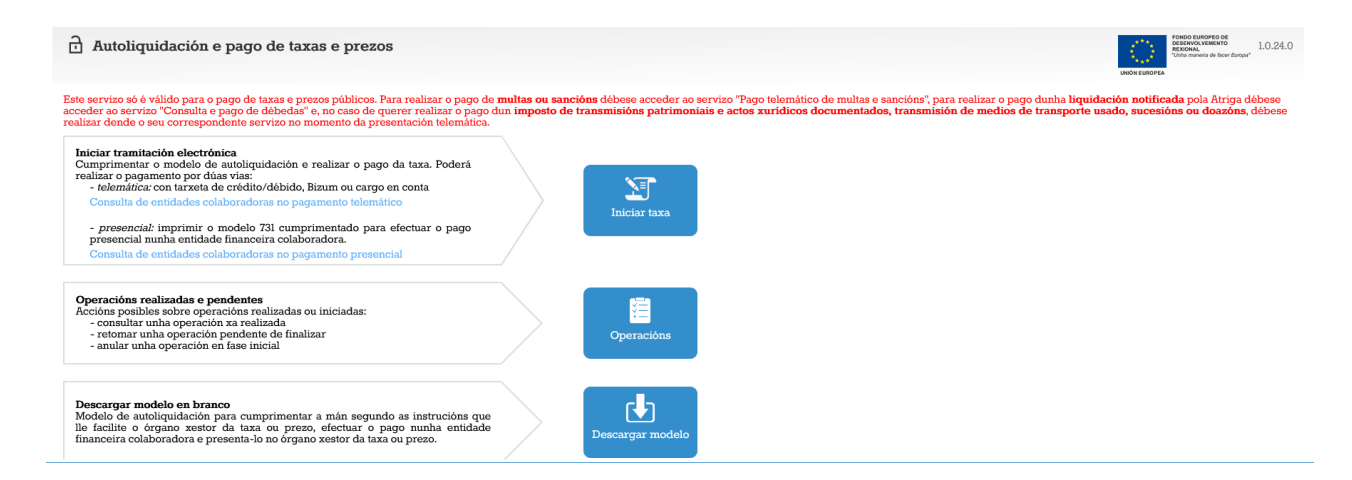

## 5. Premer en Iniciar Taxa

Iniciar tramitación electrónica
 Cumprimentar o modelo de autoliquidación e realizar o pago da taxa. Poderá realizar o pagamento por dúas vías:

 telemática: con tarxeta de crédito/débido, Bizum ou cargo en conta
 Consulta de entidades colaboradoras no pagamento telemático
 presencial: imprimir o modelo 731 cumprimentado para efectuar o pago

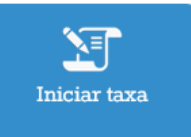

#### 6. Cubrir cos seguintes datos

presencial nunha entidade financeira colaboradora.

Consulta de entidades colaboradoras no pagamento presencial

#### Códigos

Consellería\*

07 - CULTURA, EDUCACIÓN, FORMACIÓN PROFESIONAL E UNIVERSIDADES

Delegación\*

20 - LUGO

Servizo\*

03 - ENSINO MEDIO

Taxa\*

350800 - ESCOLAS OFICIAIS DE IDIOMAS.

#### Obxecto de pago

Obxecto ou motivo do pago (máximo 290 caracteres)\*

MATRÍCULA EOI MONFORTE - IDIOMA - NIVEL

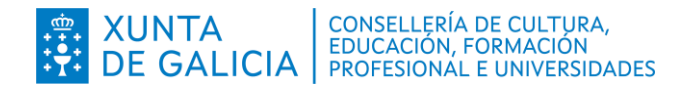

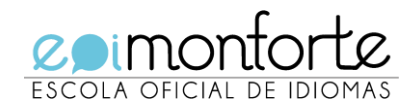

7. Indicar o importe (Ver Anexo III) e se se quere fraccionar o pago.

#### Datos de pago

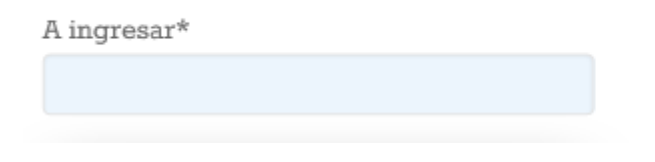

Importe fraccionado

#### 8. Premer Continuar

9. Introducir os **Datos Persoais** e o **Correo electrónico (Moi importante, xa que precisaremos despois o correo que chega a este enderezo)** 

| Suzeito pasivo                                       |                                                      |                                      |            |           |            |           |                   |        |
|------------------------------------------------------|------------------------------------------------------|--------------------------------------|------------|-----------|------------|-----------|-------------------|--------|
| NIF*                                                 | Nome ou razón social*                                |                                      | 1º Apelido |           | 2° Apelido |           | Teléfono ou Móbil |        |
|                                                      |                                                      |                                      |            |           |            |           |                   |        |
| Enderezo*                                            | Siglas*                                              | Via pública*                         |            | Número    | Letra      | Escaleira | Piso              | Porta  |
| FISCAL                                               | CL - RÚA/CALLE v                                     |                                      |            |           |            |           |                   |        |
| Código Postal*                                       | Provincia*                                           |                                      |            | Concello* |            |           |                   |        |
|                                                      |                                                      |                                      |            |           |            |           |                   | v      |
|                                                      |                                                      |                                      |            |           |            |           |                   |        |
| Representante (Só cando difira do suxeito            | pasivo)                                              |                                      |            |           |            |           |                   |        |
| NIF*                                                 | Nome ou razón social*                                |                                      | 1º Apelido |           | 2° Apelido |           | Teléfono ou Móbil |        |
|                                                      |                                                      |                                      |            |           |            |           |                   |        |
| Enderezo*                                            | Siglas*                                              | Via pública*                         |            | Número    | Letra      | Escaleira | Piso              | Porta  |
| FISCAL v                                             | CL - RÚA/CALLE v                                     |                                      |            |           |            |           |                   |        |
| Código Postal*                                       | Provincia*                                           |                                      |            | Concello* |            |           |                   |        |
|                                                      |                                                      |                                      |            |           |            |           |                   | *      |
|                                                      |                                                      |                                      |            |           |            |           |                   |        |
| Para retomar unha operación interrompida             | a                                                    |                                      |            |           |            |           |                   |        |
| O correo electrónico é preciso para remitirlle infor | mación que lle permitirá retomar a operación en caso | de que se interrompa por algún erro. |            |           |            |           |                   |        |
| AVISO: Se non recibe o correo cos códigos de recu    | iperación comprobe a carpeta SPAM.                   |                                      |            |           |            |           |                   |        |
| Correo electrónico*                                  |                                                      |                                      |            |           |            |           |                   |        |
|                                                      |                                                      |                                      |            |           |            |           |                   |        |
| Confirmación de correo electrónico*                  |                                                      |                                      |            |           |            |           |                   |        |
|                                                      |                                                      |                                      |            |           |            |           |                   |        |
| Atrás                                                |                                                      |                                      |            |           |            |           | Cor               | tinuar |
|                                                      |                                                      |                                      |            |           |            |           |                   |        |

10. Premer **Continuar.** Elixir Modo de Pago: **Tarxeta/Bizum** e premer **Ingresar** e na seguinte opción premer **Aceptar**.

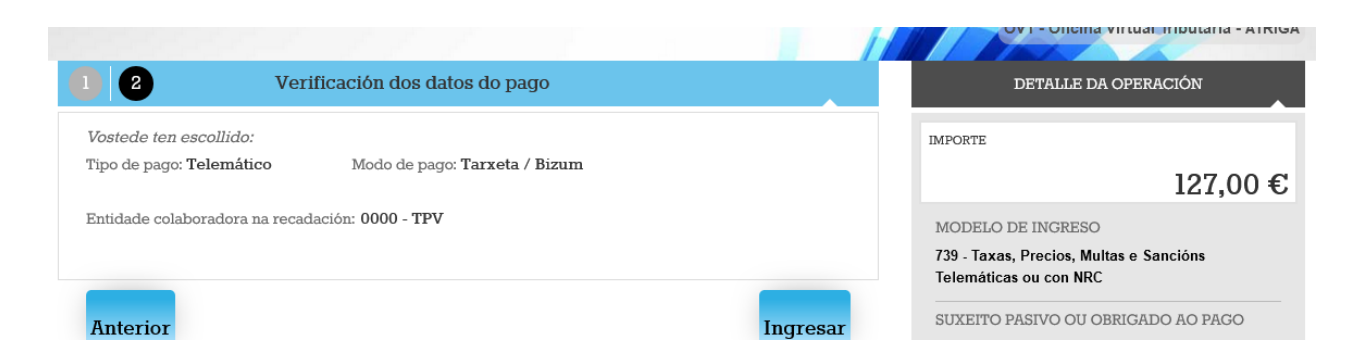

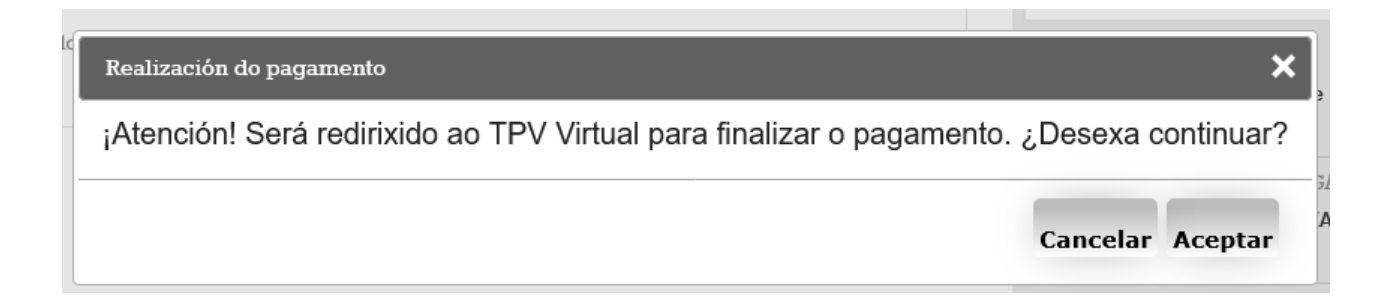

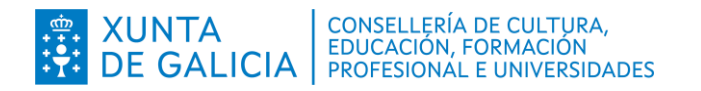

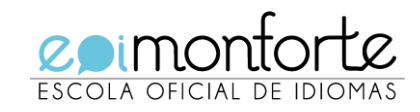

11. Introducir os datos da tarxeta para o pago

| Forma de pagamento            | Detalles do paga     | amento                      |
|-------------------------------|----------------------|-----------------------------|
|                               | Número de operación: | Importe:                    |
|                               |                      | 127 €                       |
| secure mestercord<br>ID Check | Tarxeta:             | Data caducidade (MM / AAAA) |
| O Bizum                       |                      | ✓ 2023 ✓                    |
|                               | Código seguridade:   |                             |
| M. DIZUM                      | i ¿Que é?            | ?                           |
|                               |                      |                             |
|                               |                      |                             |
|                               |                      |                             |
|                               |                      |                             |

12. Seguir as instruccións da páxina. Pulsar Aceptar

|   | SECURE mastercard.<br>ID Check                               |
|---|--------------------------------------------------------------|
| 4 | Non actualice a páxina nin prema o botón 'Atrás'.<br>Grazas. |
|   | ACEPTAR<br>Voltar ao comercio 01:34                          |

13. Gardar o Recibo de pago e pulsar Continuar

| Pagamento realizado                        |  |
|--------------------------------------------|--|
| Pagamento realizado correctamente          |  |
| Prema para descargar o recibo do pagamento |  |
| Continuar                                  |  |

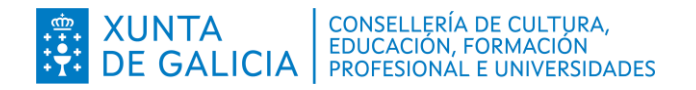

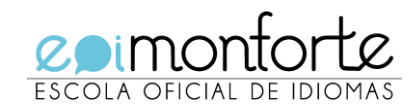

# 14. Descargar o Modelo 730 premendo en Descargar Xustificante.

| Autoliquidación e pago de taxas e prezos                                                                                                    |                           | FONDO EUROPEO DE<br>DESENVOLVEMENTO<br>REXIONAL<br>"Unha maneira de facer Europa" | 1.0.24.0 |
|----------------------------------------------------------------------------------------------------|---------------------------|-----------------------------------------------------------------------------------|----------|
| A descarga e impresión deste documento vaille proporcionar un número de control identificativo da operación e servirá de xustificante do pago da taxa ou prezo.                                                                                                    | Descargar<br>xustificante |                                                                                   |          |
| Se desexa presentar unha solicitude de ingresos indebidos pode empregar o modelo de solicitude dispoñi<br>ATRIGA: Inicio > Tributos da Comunidade Autónoma > Taxas e Prezos > Modelos de escritos.<br>Dito modelo debidamente cuberto deberá presentalo ante o órgano xestor da taxa/prezo. | ible na web da            |                                                                                   |          |
| NOTA IMPORTANTE: Para xerar e descargar os documentos correctamente precisa a versión 7.0 ou super<br>Reader                                                                                                    | rior de Acrobat           |                                                                                   |          |
| Operacións                                                                                                    |                           | Volver a                                                                          | a inicio |

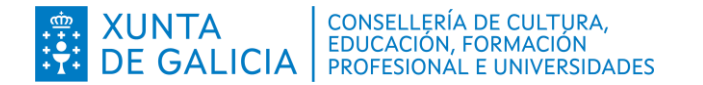

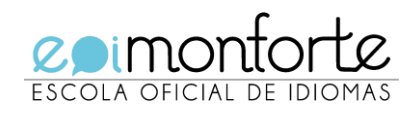

Se hai algún problema coa operación e non descargamos o **Modelo 730**, podemos recuperalo. Facemos de novo os pasos 1 e 2 pero no 3, en vez de premer en iniciar taxa, imos a Operacións Realizadas.

| Pago de taxas e prezos |                       |                                         |  |  |  |
|------------------------|-----------------------|-----------------------------------------|--|--|--|
| Iniciar taxa           | Operacións Realizadas |                                         |  |  |  |
| 8                      | <b>(365</b> )         | <ol> <li>Información e axuda</li> </ol> |  |  |  |

1. Inserimos o **Número de operación** e o **Código de Verificación** que aparece no correo que nos chegou ao facer o pago.

| ć | Consulta de operacións realizadas e pendentes |   |                  |                     |  |  |  |
|---|-----------------------------------------------|---|------------------|---------------------|--|--|--|
| ~ | itaria da husar                               |   |                  |                     |  |  |  |
| C | iterios de busca                              |   |                  |                     |  |  |  |
|   | lipo operación / Declaración                  |   | Número operación | Código verificación |  |  |  |
|   | TAXAS, PREZOS, MULTAS E SANCIÓNS              | ~ |                  |                     |  |  |  |

2. Accedemos a unha pantalla cos nosos datos e prememos no círculo verde debaixo de Continuar

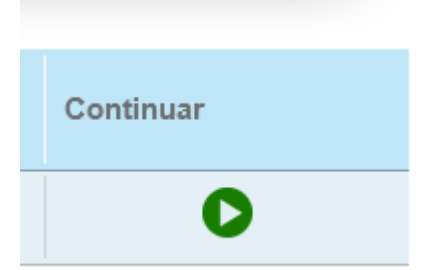

- 3. Prememos Descargar Xustificante e xa temos o 730
  - Autoliquidación e pago de taxas e prezos

A descarga e impresión deste documento vaille proporcionar un número de control identificativo da operación e servirá de xustificante do pago da taxa ou prezo.

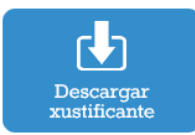

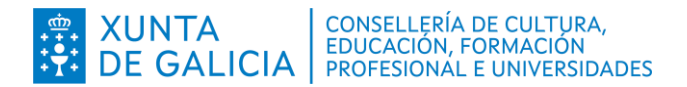

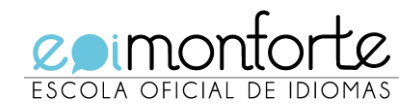

# ANEXO III - TAXAS ALUMNOS OFICIAIS 2023/2024

(Decreto 89/2013 do 13 de xuño, DOG 17/06/2013)

## 1. ALUMNADO NOVO

- a. Matrícula Ordinaria
- b. Funcionarios docentes
- c. Familia numerosa de categoría xeral
- d. Familia numerosa de categoría especial
- e. <u>Vítimas de actos terroristas</u>
- f. <u>Vítimas de violencia de xénero</u>
- g. Discapacidade igual ou superior ao 33%

#### 2. ALUMNADO ANTIGO

- a. Matrícula Ordinaria
- b. Funcionarios docentes
- c. Familia numerosa de categoría xeral
- d. Familia numerosa de categoría especial
- e. <u>Vítimas de actos terroristas</u>
- f. <u>Vítimas de violencia de xénero</u>
- g. Discapacidade igual ou superior ao 33%

## 3. MATRÍCULA EN VARIOS IDIOMAS

## 4. BOLSAS

**IMPORTANTE:** COMPROBE BEN OS IMPORTES QUE VAI INGRESAR ANTES DE FACER A AUTOLIQUIDACIÓN. NON SE ADMITIRÁN INGRESOS INCORRECTOS.

#### 1. ALUMNADO NOVO

Alumnado que se matricula por primeira vez nunha EOI de Galicia

#### a. Matrícula Ordinaria

| Matrícula por idioma en réxime oficial .92,00 € |
|-------------------------------------------------|
| Servizos xerais13,00 €                          |
| Apertura de expediente académico22,00 €         |

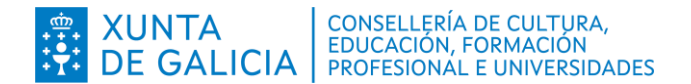

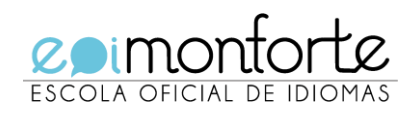

b. Funcionarios docentes de ensino non universitario, da Consellería de Cultura, Educación e Universidade

Certificación actualizada. A gratuidade pode aplicarse únicamente nas materias de nova matriculación (Decreto 89/2013, do 13 de xuño. DOG 17/06/2013).

#### c. Familia numerosa de categoría xeral

Fotocopia compulsada do Libro de Familia Numerosa actualizada.

A compulsa pódese facer de xeito gratuito na Escola Oficial de Idiomas, presentando o orixinal xunto á fotocopia.

| Apertura de expediente académico11,00 €       |  |
|-----------------------------------------------|--|
| Servizos xerais6,50 €                         |  |
| Matrícula por idioma en réxime oficial46,00 € |  |
| TOTAL63,50 €                                  |  |

- d. Familia numerosa de categoría especial
- e. Vítimas de actos terroristas
- f. Vítimas de violencia de xénero
- g. Discapacidade igual ou superior ao 33%

Matrícula gratuíta. En todos os casos deberase achegar documentación acreditativa.

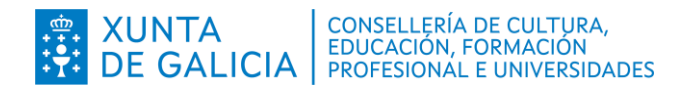

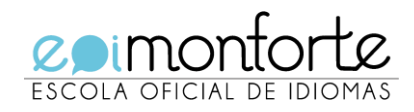

# 2. ALUMNADO ANTIGO

Alumnado que xa estivo matriculado nesta ou noutra Escola Oficial de Idiomas de Galicia e/ou con traslado de expediente a esta.

## a. Matrícula Ordinaria

| Matrícula por idioma en réxime oficial |
|----------------------------------------|
| Servizos xerais13,00 €                 |
| TOTAL 105,00 €                         |

# b. Funcionarios docentes de ensino non universitario, da Consellería de Cultura, Educación e Universidade

Certificación actualizada. A gratuidade pode aplicarse únicamente nas materias de nova matriculación (Decreto 89/2013, do 13 de xuño. DOG 17/06/2013).

| Servizos xerais | 13,00€  |
|-----------------|---------|
| TOTAL           | 13,00 € |

## c. Familia numerosa de categoría xeral

Fotocopia compulsada do Libro de Familia Numerosa actualizada.

A compulsa pódese facer de xeito gratuito na Escola Oficial de Idiomas, presentando o orixinal xunto á fotocopia.

| Servizos xerais6,50 €                         |
|-----------------------------------------------|
| Matrícula por idioma en réxime oficial46,00 € |
| TOTAL 52,50 €                                 |

- d. Familia numerosa de categoría especial
- e. Vítimas de actos terroristas
- f. Vítimas de violencia de xénero
- g. Discapacidade igual ou superior ao 33%

Matrícula gratuíta. En todos os casos deberase achegar documentación acreditativa.

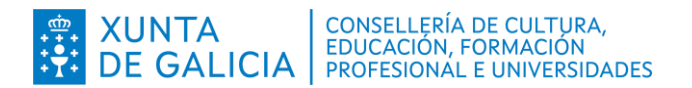

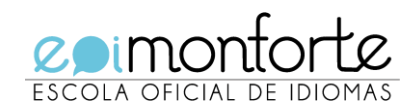

# 3. MATRÍCULA EN VARIOS IDIOMAS

SE UN ALUMNO/A SE MATRICULA EN MÁIS DUN IDIOMA DEBERÁ MULTIPLICAR O IMPORTE DO APARTADO **Matrícula por idioma en réxime oficial** POLO NÚMERO DE IDIOMAS NOS QUE SE MATRICULA.

Exemplo: Se un alumno/a se matricula en dous idiomas deberá aboar:

| Apertura de expediente                           | 22,00 €  |
|--------------------------------------------------|----------|
| Servizos xerais                                  | 13,00 €  |
| Matrícula por idioma en réxime oficial 92,00 x 2 | 184,00€  |
| Total                                            | 219,00 € |

# 4. BOLSAS

O alumnado que reciba axudas con cargo a fondos públicos para estas ensinanzas non aboará os prezos públicos establecidos para a matrícula por primeira vez, nin pola apertura de expediente, nin por servizos xerais, acreditando esta circunstancia coa correspondente documentación xustificativa de ter solicitado a axuda ou bolsa. Unha vez resolta a convocatoria de bolsas, o alumnado que resultara beneficiario deberá presentar a súa credencial como bolseiro na secretaría do centro onde se atope matriculado. En caso de non resultar beneficiario o alumnado deberá aboar os prezos correspondentes á matrícula, á apertura de expediente, se fose o caso e os servizos xerais, xunto cos XUROS DE DEMORA correspondentes, que efectuará nun único pagamento, no PRAZO DUN MES desde publicación ou notificación da resolución pola que se concedan e /ou denegan as bolsas. No caso de non efectuar o pago procederase á anulación da matrícula en todas as materias, e para todos os efectos.